#### <u>ขั้นตอนการสมัครสอบ HSK ในระบบ</u>

- 1. วิธีสมัครสอบ HSK เข้า <u>http://www.chinesetest.cn/index.do</u>
- 2. คลิ๊ก Old Version

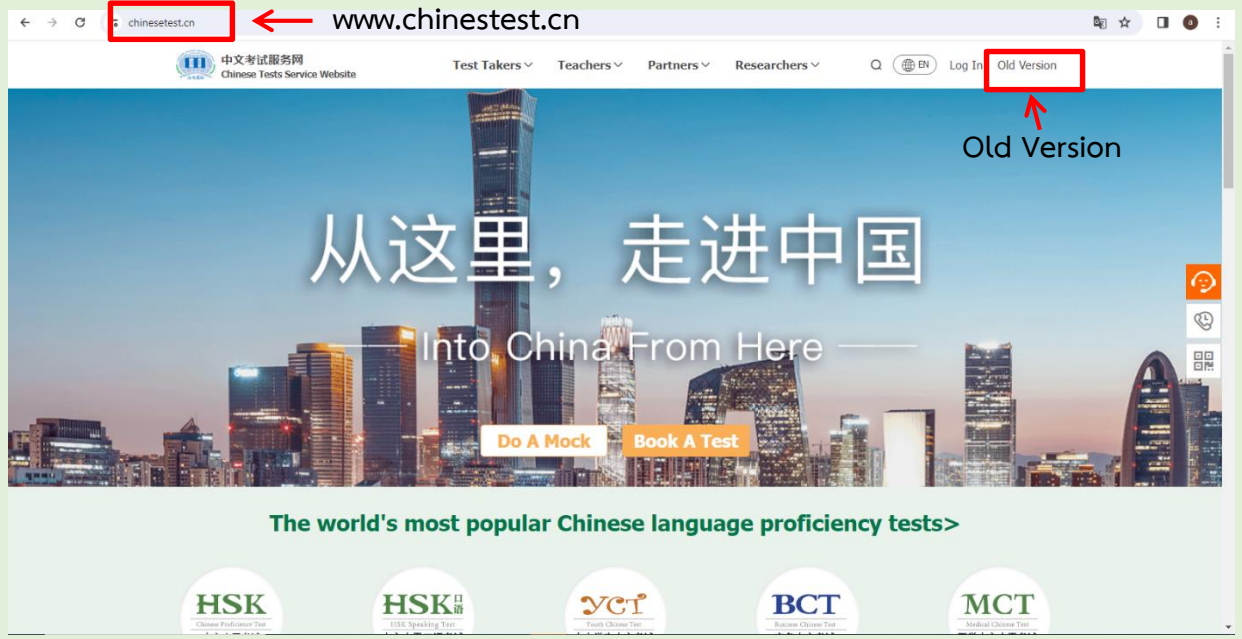

#### 3. เปลี่ยนเป็นภาษาอังกฤษ English แล้วกด New user

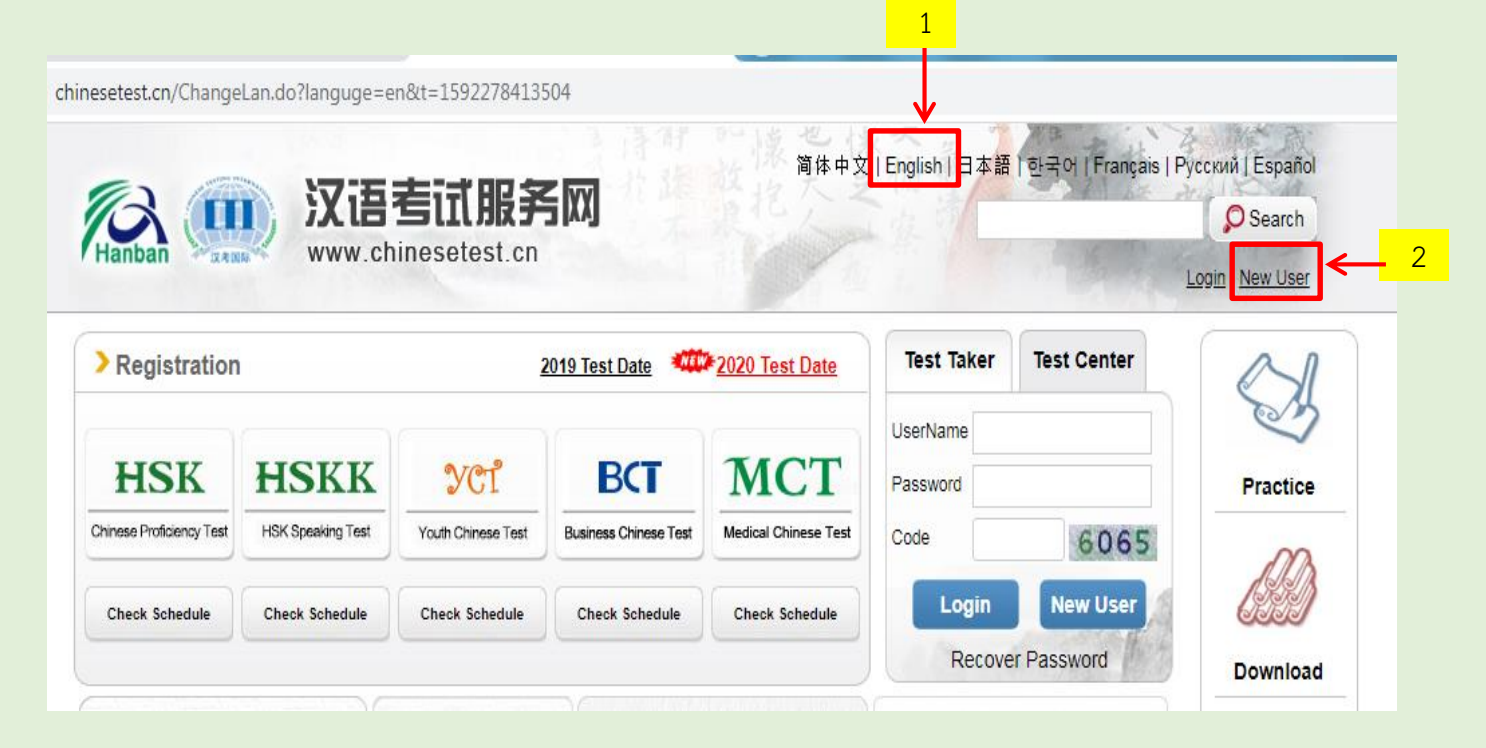

#### 4.กรอกข้อมูลเพื่อสมัครสมาชิกให้ครบถ้วน และกด submit

| www.chines                                         | etest.cn                    | Login                                                                                         |
|----------------------------------------------------|-----------------------------|-----------------------------------------------------------------------------------------------|
| Announcement At                                    | bout Test Registration      | Test Center Practice                                                                          |
|                                                    | Accourt                     | nt Creating                                                                                   |
|                                                    | ( The following with * a    | re required to be filled out. )                                                               |
| Email Address:                                     |                             | * Please enter common email address in order to timely acce<br>to authentication information! |
| Password :                                         |                             | * At least 6 characters and does not contain the "#","^" character                            |
| Confirm Password :                                 |                             | * Keep consistent with password!                                                              |
| Nationality :                                      | 泰国 THAILAND                 |                                                                                               |
| Mother Tongue :                                    | 泰语 Thai                     |                                                                                               |
| Birth Date:                                        | Selete Date                 |                                                                                               |
| Belong to :                                        | Student In-service pro      | fessionals Others (Freelance)                                                                 |
| How long have you been learning<br>Chinese:        | Please Select               | * Please Select                                                                               |
| Why do you want to learn<br>Chinese:               | Please Select V             |                                                                                               |
| How did you get to know about<br>the Chinese test: | Please Select               |                                                                                               |
| Code :                                             | 9588                        | * If not clear, please click it to reload                                                     |
| ✓ I have read and agree                            | e to Registration Agreement | * Please read Registration Agreement                                                          |

# 5.เมื่อข้อมูลครบถ้วนจะขึ้นหน้าจอ แล้วกด Register now

| Hanban ( | 文语<br>www.ch | <b>查试服斧</b><br>inesetest.cn | SXX<br>wei                              | 简体中文<br>come atitan@go.bu | English   日本語  <br>uu.ac.th back, <u>Persc</u> | 한국어   Français   Pycc | кий   Español<br>O Search<br>og Out 购物车 |
|----------|--------------|-----------------------------|-----------------------------------------|---------------------------|------------------------------------------------|-----------------------|-----------------------------------------|
| Home     | Announcement | About Test                  | Test Registration                       | Test Center               | Practice                                       | Test Regulation       | About Us                                |
|          |              | ©<br>Enter                  | Successfully regist<br>Personal Informa | ered as a websit          | te user!<br>Register Now                       |                       |                                         |

## 6.กรุณาเลือกระดับที่ต้องการสมัครสอบ

|                   | <b>汉语考试</b><br>www.chinesetest                                                                                                    | 段 <b>务</b> 网<br>t.cn | Welcome my_melody_k          | utty@hotmail.com back.Per | sonal Information Cen | Search<br>ter Log Out 购物车 |
|-------------------|----------------------------------------------------------------------------------------------------|----------------------|------------------------------|---------------------------|-----------------------|---------------------------|
| 62                | > Chinese                                                                                                    | > HSK Speaking       | > Youth Chinese              | > Business Chinese        | > 医学中文水平:             | 考试                        |
| Home              | S.                                                                                                    | HSK Lev              | <sup>relI</sup> 🗲 HSK ระ     | ดับ 1                     | HSK Level II          | _HSKระดับ                 |
| Announcement      | S.                                                                                                    | HSK Leve             | ๚ <b>่ щ ←</b> HSK ระห       | ดับ 3                     | HSK Level IV          | HSK ระดัเ                 |
| About Test        | C.                                                                                                    | HSK Lev              | erv 🗲 <mark>HSK ระ</mark>    | ดับ 5                     |                       | HSK ระด้                  |
| Test Registration | Con the second second s | HSK Level            | wilix) <mark>ح HSK 58</mark> | <mark>ะดับ 7-9</mark>     |                       |                           |

### 7. กรุณากรอกข้อมูลให้ครบถ้วน และกด Submit

| chinesetest.cn/kaoshibaomingshouye.do         | ตัวอย่างการก                                                                                                    | รอก                                                                         |
|-----------------------------------------------|----------------------------------------------------------------------------------------------------|-----------------------------------------------------------------------------|
| Home Announcement                             | About Test                                                                                                    | ter Practice Test Regulation About Us                                       |
| Choose Test Center 2                          | Fill out Personal Information <b>3</b> Upload                                                                             | 4 Confirm Registration 🗸 Registration confirmed                             |
|                                               | HSK Level VRegistrationTest                                                                                               | Center Choosing                                                             |
| Tips: Please use IE                           | browser (above Version 6.0) or Firefox browser. O                                                                         | ther browsers are not supported temporarily.                                |
| Continent:                                    | Please Select เลือก ASIA                                                                                                  | * Please select the continenet with the most convenient test site for you.  |
| Country/Region:                               | <mark>เลือก THAILAND</mark><br>Please Select                                                                              | * Please select the country/area with the most convenient test site for you |
| Test format:                                  | <ul> <li>Paper-based Test</li> <li>เลือก Paper</li> <li>Internet-based Test</li> </ul>                                    | er-based Jest****                                                           |
| Test Center:                                  | เลือก Conf                                                                                                    | ucius instituțe at Burapha university                                       |
| Test Date:                                    | Please Select เลือกรอบที่สอ                                                                                               | PU rest time to participate in the test                                     |
| ✓ I have read and ag<br>Test Registration and | reed to the Instructions "Notice on Chinese<br>I Test Affairs" "A Guide to Privacy Protection<br>for Chinese Test Takers" | *                                                                           |
|                                               | Submit                                                                                                    | 3                                                                           |

|                          |                               | HSK                 | Level VRegistrationTest Taker Info                                                                     | ormation                                                                                                    |
|--------------------------|-------------------------------|---------------------|----------------------------------------------------------------------------------------------------|----------------------------------------------------------------------------------------------------|
| _                        | Tips: Please u                | ise IE brows        | ser (above Version 6.0) or Firefox browser. Other browser                                              | s are not supported temporarily.                                                                                     |
|                          | Use                           | r Name:             | atitan@go.buu.ac.th                                                                                    |                                                                                                    |
| เอักษรตัวพิ<br>เามบัตรปร | มพ์ใหญ่<br>ะชาชน              | Name:               | NAMJAI CHAICHANA                                                                                       | * Please input the surname and<br>firstname on your valid certificate<br>Please enter name as on your<br>certificate |
|                          | Chinese                       | e Name:             | 林小爱                                                                                                    | Please input your correct Chinese name                                                                               |
|                          |                               | Gender:             | female                                                                                                 | * Click "Browse" to select                                                                                           |
|                          | B                             | Sirthday:           | 2533-09-07                                                                                             | Click "Input Box" to enter<br>your birth date                                                                        |
|                          | Nat                           | ionality:           | THAILAND                                                                                               | * Enter your nationality                                                                                             |
|                          | Mother                        | Tongue:             | Thai                                                                                                   | * Enter your fisrt language,<br>i.e.mother language                                                                  |
|                          | 1                             | ID Type:            | ID Card                                                                                                | * Select your valid certificate with<br>a number of 3-38 characters.                                                 |
|                          | ID Card I                     | Number:             | 12001 <b>XXXXXXX</b>                                                                                   | * Valid certificate number of your<br>selected ID type                                                               |
|                          | Telephone I                   | Number:             | 089 <b>X X X X X X</b>                                                                                 | * Enter your available telephone number                                                                              |
|                          | How long have y<br>learning C | vou been<br>hinese: | 10年以上                                                                                                  | * Please Select                                                                                                    |
|                          | <mark>กรุณาเลือก</mark>       | 您是:                 | Student In-service professionals Other                                                                 | ers (Freelance)                                                                                                    |
| 5                        | <mark>หัสไปรษณีย์</mark>      | 推广码:                |                                                                                                    | 请输入推广码 (可不填写)                                                                                                    |
|                          | ,                             | Address:            | burapha university 169 long-hard bangsaen Road,<br>saen sook Sub-district,<br>Mueang District,Chonburi | Enter your address                                                                                                   |
|                          |                               | Notes:              |                                                                                                    | Limted to 0-50 characters or<br>Chinese characters, including<br>symbols!                                            |

#### 8. กรุณากรอกข้อมูลตามจริงให้ครบถ้วน

\*\*กรุณาตรวจสอบข้อมูลของท่านให้ถูกต้อง ก่อนกด Next Step

น

9. 1.เลือก select photo เลือกไฟล์รูปที่ต้องการ ไฟล์รูปถ่ายต้องเป็น
 JPEG ขนาดไฟล์ 20-100KB ขนาดมาตรฐานของไฟล์คือ 180 pixels X 240 pixels
 (กรุณาใช้รูปถ่ายสุภาพ ฉากหลังเป็นสีพื้นขาวหรือฟ้า หน้าตรงไม่ใส่หมวก ไม่ใส่ แว่น)

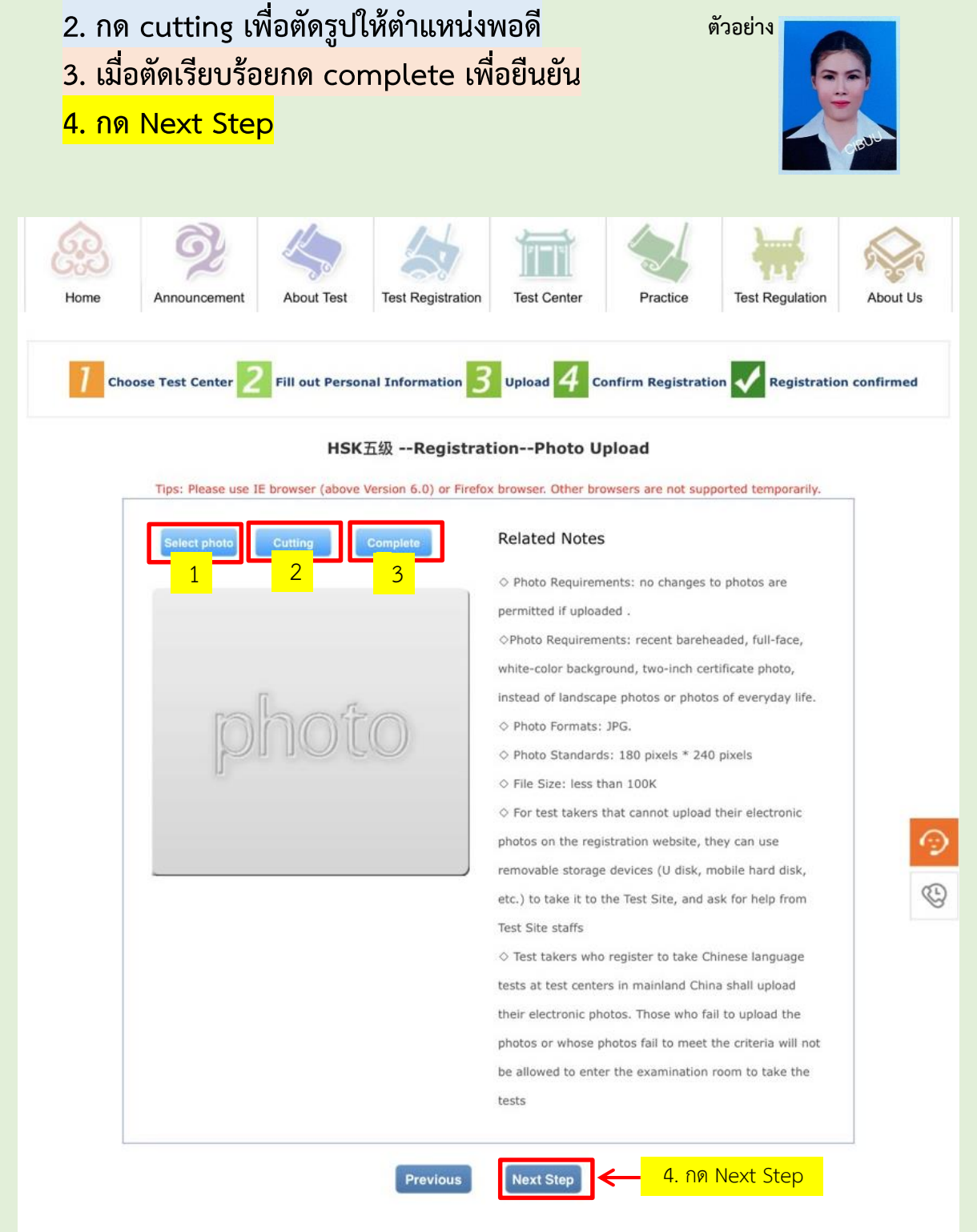

10. ตรวจสอบความถูกต้องของข้อมูล หากมีแก้ไข ให้กด Previous หากข้อมูล ครบถ้วนและถูกต้องแล้ว ให้กด <mark>confirm and submit</mark>

\*\*กรุณาตรวจสอบข้อมูลของท่านให้ถูกต้องหากกด confirm and submit แล้วจะ ไม่สามารถกลับไปแก้ไขข้อมูลได้

| User Name                                             | @gmail. com                                                                                         | Photo        |  |  |
|-------------------------------------------------------|----------------------------------------------------------------------------------------------------|--------------|--|--|
| Name                                                  | NAMJAI CHAICHANA                                                                                    |              |  |  |
| Chinese<br>Name                                       | 林小爱                                                                                                 |              |  |  |
| Gender                                                | Female                                                                                              |              |  |  |
| Birthday                                              | 2001-01-01                                                                                          |              |  |  |
| Telephone<br>Number                                   | 089 <b>X X X X X X X</b>                                                                            |              |  |  |
| Address                                               | burapha university 169 long-hard bangsaen Road, saen sook<br>Sub-district, Mueang District,Chonburi |              |  |  |
| Nationality                                           | THAILAND                                                                                            |              |  |  |
| Nation                                                |                                                                                                    |              |  |  |
| Mother<br>Tongue                                      | Thai                                                                                                |              |  |  |
| ID Type                                               | ID Card                                                                                             |              |  |  |
| ID Card<br>Number                                     | 12001 <b>XXXXXXXX</b>                                                                               |              |  |  |
| How long<br>have you<br>been<br>learning<br>Chinese : | 10年以上                                                                                               |              |  |  |
| 您是:                                                   |                                                                                                    |              |  |  |
| Test Type                                             | нык五级                                                                                               |              |  |  |
| Test Date                                             |                                                                                                    |              |  |  |
| ame of test<br>sites                                  | CONFUCIUS INSTITUTE AT BURAPH                                                                       | a university |  |  |
| est Location                                          |                                                                                                    |              |  |  |

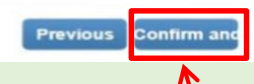

หากข้อมูลถูกต้องแล้วกรุณากด Confirm and submit

# 11.เมื่อสมัครเสร็จสิ้น จะขึ้นดังนี้

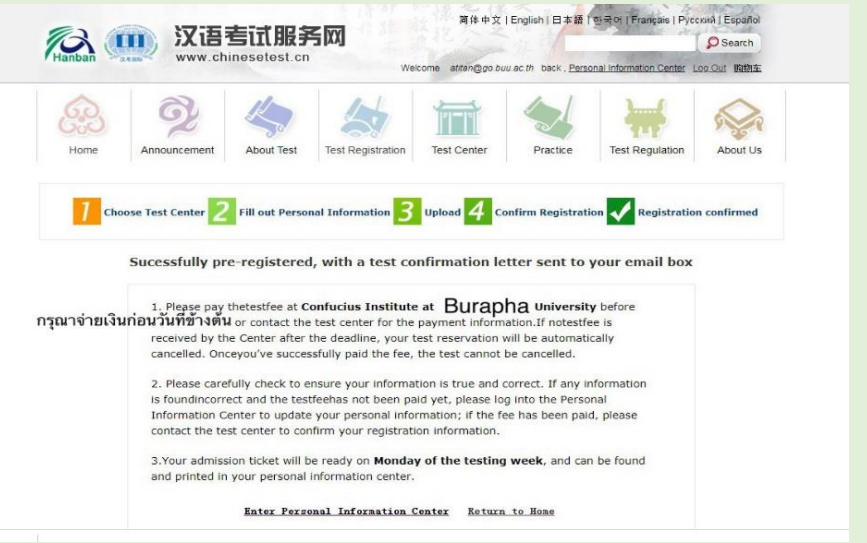

\*\*วันที่ชำระค่าลงทะเบียนจะยึดตามวันปิดรับสมัครตามประกาศของสถาบันขงจื่อ มหาวิทยาลัยบูรพาของแต่ละรอบ

12.หลังจากเสร็จสิ้นขั้นตอนการสมัครออนไลน์แล้ว ผู้สมัครสามารถ ชำระเงินค่าสมัครสอบได้ทางช่องทางการโอนเงิน เข้าบัญชีมหาวิทยาลัย บูรพา

> เลขที่บัญชี 386-1-00442-9 ธนาคารกรุงไทย ชื่อบัญชี มหาวิทยาลัยบูรพา

#### เมื่อท่านชำระค่าสมัครสอบแล้วโปรดแจ้งการชำระเงิน

โดยกรอกข้อมูล พร้อมทั้งนำส่งไฟล์หลักฐานการโอนเงิน (Pay In) ผ่านช่องทางออนไลน์ ที่ Google Form โดย link จะอยู่ที่หน้าประกาศช่องทางการรับสมัครในแต่ละรอบ และโทร 081-2957887 เพื่อยืนยันการสมัครสอบ

\*\*หากทางสถาบันขงจื่อมหาวิทยาลัยบูรพา ไม่สามารถตรวจสอบหลักฐานการชำระค่าสมัครสอบ ถือว่าผู้สมัครสอบสละสิทธิ์ในการสอบ

# 13. หากผู้สมัครสอบไม่สามารถมาสอบได้ ขอสงวนสิทธิ์คืนค่าสมัคร ให้แก่ผู้สมัครทุกกรณี